# 在Catalyst 9800 WLC上生成和下载CSR证书

## 目录

简介 先决条件 要求 使用的组件 配置 选项1 — 加载预先存在的PKCS12签名证书 定义签名请求 导入证书 多级CA场景中的PKCS12格式转换和证书链。 选项2 — 在9800 WLC上定义密钥和签名请求(CSR) 使用新证书 <u>Web管理</u> 本地Web身份验证 高可用性注意事项 如何确保Web浏览器信任证书 验证 使用OpenSSL进行证书验证 故障排除 成功的场景调试输出 尝试导入没有CA的PKCS12证书 附注和限制

## 简介

本文档介绍在Catalyst 9800上生成、下载和安装证书的整体过程

## 先决条件

## 要求

Cisco 建议您了解以下主题:

- •如何配置9800 WLC(接入点[AP])以实现基本操作
- 如何使用OpenSSL应用
- 公钥基础设施(PKI)和数字证书

## 使用的组件

本文档中的信息基于以下软件和硬件版本:

• 9800-L, Cisco IOS® XE版本17.3.3

• OpenSSL应用

本文档中的信息都是基于特定实验室环境中的设备编写的。本文档中使用的所有设备最初均采用原 始(默认)配置。如果您的网络处于活动状态,请确保您了解所有命令的潜在影响。

## 配置

在16.10.X上,9800不支持Web身份验证和Web管理的其他证书。网络登录门户始终使用默认证书 。

在16.11.X上,可以为Web身份验证配置专用证书,在全局参数映射中定义信任点。

有两个选项可以获取9800 WLC的证书。

- 1. 使用OpenSSL或任何其他SSL应用生成证书签名请求(CSR)。获取由您的证书颁发机构(CA)签 名的PKCS12证书,并将其直接加载到9800 WLC。这意味着私钥与该证书绑定。
- 2. 使用9800 WLC CLI生成 CSR,通过CA对其进行签名,然后将链中的每个证书手动加载到 9800 WLC。

使用最符合您需求的产品。

## 选项1 — 加载预先存在的PKCS12签名证书

### 定义签名请求

如果您还没有证书,则需要生成要授予您的CA的签名请求。

从当前目录(在安装了OpenSSL的笔记本电脑上)编辑**openssl.cnf**文件,复制并粘贴这些行,以便 在新创建的CSR中包含主题备用名(SAN)字段。

```
[ req ]
default_bits
                 = 4096
distinguished_name = req_distinguished_name
req_extensions = req_ext
[ req_distinguished_name ]
                         = Country Name (2 letter code)
countryName
                         = State or Province Name (full name)
stateOrProvinceName
localityName
                         = Locality Name (eg, city)
organizationName
                         = Organization Name (eg, company)
                         = Common Name (e.g. server FQDN or YOUR name)
commonName
[ req_ext ]
subjectAltName = @alt_names
[alt names]
DNS.1 = testdomain.com
DNS.2 = example.com
       = webadmin.com
DNS.3
```

将DNS.X名称替换为您的SAN。将主字段替换为所需的证书详细信息。确保在SAN字段(DNS.x)中 重复通用名称。Google Chrome要求URL中的名称位于SAN字段中,以便信任证书。

对于Web管理员,您还需要使用URL的变体填充SAN字段(例如仅主机名,或完全限定域名 (FQDN)),以便无论浏览器地址栏中URL中的管理员类型是什么,证书都匹配。

使用以下命令从OpenSSL生成CSR:

openssl req -out myCSR.csr -newkey rsa:4096 -nodes -keyout private.key -config openssl.cnf 除非为命令提供完整路径,否则CSR在运行OpenSSL的目录中生成为**myCSR.csr**,其密钥生成为 **private.key**。

确保将private.key文件用于加密通信时保持安全。

您可以使用以下内容验证其内容:

openss1 req -noout -text -in myCSR.csr 然后,您可以向您的CA提供此CSR,以签名并接收回证书。确保从CA下载完整链,并且证书采用 Base64格式,以防需要进一步处理。

### 导入证书

**步骤1:**在可从9800 WLC访问的简单文件传输协议(TFTP)服务器上保存您的PKCS12证书。 PKCS12证书必须包含私钥以及到根CA的证书链。

**第二步**:打开9800 WLC GUI并导航到**配置>安全> PKI管理**,单击**添加证书**选项卡**。展开Import** PKCS12 Certificate菜单并填写TFTP详细信息。或者,Transport Type下拉列表中的 Desktop(HTTPS)选项允许通过浏览器进行HTTP上传。Certificate Password是指生成PKCS12证书 时使用的密码。

| Configuration > Security > PK                                                                                                    | (I Management                                                                                                    |
|----------------------------------------------------------------------------------------------------|----------------------------------------------------------------------------------------------------|
| Trustpoints CA Server Key                                                                                                    | Pair Generation Add Certificate                                                                                                    |
| <ul> <li>Generate CSR         <ul> <li>Input certificate attribut</li> </ul> </li> <li>Authenticate Root CA         <ul> <li>Copy and paste the root</li> </ul> </li> <li>Import Device Certificate         <ul> <li>Copy and paste the cert</li> <li>Import PKCS12 Certificate</li> <li>Signed certificate can be</li> </ul> </li> </ul> | tes and send generated CSR to CA<br>ot certificate of CA received in .pem format that signed the CSR<br>rtificate signed by the CA<br>e<br>be received in pkcs12 format from the CA |
| Use this section to load                                                                                                    | the signed certificate directly                                                                                                    |
| Senerate Certificate Sig                                                                                                    | gning Request                                                                                                    |
| > Authenticate Root CA                                                                                                    |                                                                                                    |
| > Import Device Certificat                                                                                                    | te                                                                                                    |
| Import PKCS12 Certification                                                                                                    | ate                                                                                                    |
| Transport Type                                                                                                    | Desktop (HTTPS)                                                                                                    |
| Source File Path*                                                                                                    | ▷ Select File         □ 9800.pfx                                                                                                    |
| Certificate Password*                                                                                                    | ••••••                                                                                                    |
|                                                                                                    | Import                                                                                                    |

**第三步:**验证信息是否正确,然后单击**Import**(**导入)。之后,您将在Key Pair Generation**选项卡中看 到此新信任点的新证书密钥对。在成功导入后,9800 WLC还会为多级CA创建额外的信任点。

**注**意:目前,当特定信任点用于Webauth或Webadmin时,9800 WLC不会显示完整的证书链 ,而是显示设备证书及其直接颁发者。使用Cisco Bug ID <u>CSCwa</u>23606对此进<u>行跟踪</u>,已在 Cisco IOS® XE 17.8中修复。

### Configuration > Security > PKI Management

| Trustpoints   | CA Server       | Key Pai      | r Generatio | n | Add Certificate |              |                  |
|---------------|-----------------|--------------|-------------|---|-----------------|--------------|------------------|
| + Add         |                 |              |             |   |                 |              |                  |
| Key Name      |                 | $\checkmark$ | Кеу Туре    | ~ | Key Exportable  | $\checkmark$ | Zeroise Key      |
| TP-self-signe | d-1997188793    |              | RSA         |   | No              |              | 📋 Zeroise        |
| alz-9800      |                 |              | RSA         |   | No              |              | 💼 Zeroise        |
| Josue         |                 |              | RSA         |   | Yes             |              | 菌 Zeroise        |
| TP-self-signe | d-1997188793.se | erver        | RSA         |   | No              |              | 💼 Zeroise        |
| CISCO_IDEVID  | D_SUDI_LEGACY   |              | RSA         |   | No              |              | 💼 Zeroise        |
| CISCO_IDEVID  | D_SUDI          |              | RSA         |   | No              |              | 🗎 Zeroise        |
| 9800.pfx      |                 |              | RSA         |   | No              |              | i Zeroise        |
| ∣⊲ ⊲ 1        | ▶ <b>)</b> [1   | 10 🗸 iter    | ms per page |   |                 |              | 1 - 7 of 7 items |

## CLI :

9800# configure terminal 9800(config)#crypto pki import

> **注意**:证书文件名和信任点名称必须与9800 WLC完全匹配,以便为多级CA创建任何其他信 任点。

### 多级CA场景中的PKCS12格式转换和证书链。

最终可能会出现以下情况:您有PEM或CRT格式的私钥文件和证书,并且希望将它们以 PKCS12(.pfx)格式组合以上传到9800 WLC。为此,请输入以下命令:

openssl pkcs12 -export -in

如果证书链(一个或多个中间CA和根CA)全部采用PEM格式,则需要将所有证书组合在一个.pfx文件中。

首先,像这样手动将CA证书合并到一个文件中。将内容复制并粘贴到一起(以.pem格式保存文件

) :

----- BEGIN Certificate ------<intermediate CA cert> -----END Certificate -----<root CA cert> -----END Certificate-----然后,您可以将所有PKCS12证书文件与:

openssl pkcs12 -export -out chaincert.pfx -inkey

请参阅本文结尾的验证部分,查看最终证书的外观。

## 选项2 — 在9800 WLC上定义密钥和签名请求(CSR)

**步骤1:**生成通用RSA密钥对。导航到**配置>安全> PKI管理**,选择**密钥对生成**选项卡,然后单击**+添加** 。输入详细信息,确保选中Key Exportable复选框,然后单击Generate。

| onfiguration • > Security • >   | PKI Ma    | nagement   |   |                 |   |                  |                 |                     |
|---------------------------------|-----------|------------|---|-----------------|---|------------------|-----------------|---------------------|
| ustpoints CA Server             | ey Pair ( | Generation |   | Add Certificate |   |                  |                 |                     |
| + Add                           |           |            |   |                 |   |                  |                 |                     |
| Key Name                        | - I       | Кеу Туре   | ~ | Key Exportable  | ~ | Zeroise Key      | •               |                     |
| TP-self-signed-1997188793       | F         | RSA        | 1 | No              |   | 2 Zeroise        | Key Name*       | 9800-keys           |
| alz-9800                        | F         | RSA        | 1 | No              |   | 🔒 Zeroise        |                 |                     |
| Josue                           | F         | RSA        | , | Yes             |   | 🖀 Zeroise        | Key Type*       | C RSA Key () EC Key |
| TP-self-signed-1997188793.serve | er F      | RSA        |   | No              |   | 🖹 Zeroise        | Modulus Size*   | 4096                |
| CISCO_IDEVID_SUDI_LEGACY        | F         | RSA        | 1 | No              |   | 2 Zeroise        |                 |                     |
| CISCO_IDEVID_SUDI               | F         | RSA        | 1 | No              |   | 1 Zeroise        | Key Exportable* |                     |
| 9800.pfx                        | F         | RSA        | 1 | No              |   | a Zeroise        | D Cancel        | ✓ Generate          |
| H - I - H 10                    | • items   | s per page |   |                 |   | 1 - 7 of 7 items |                 |                     |

### CLI 配置:

9800(config)#crypto key generate rsa general-keys label 9800-keys exportable The name for the keys will be: 9800-keys Choose the size of the key modulus in the range of 512 to 4096 for your General Purpose Keys. Choosing a key modulus greater than 512 may take a few minutes.

How many bits in the modulus [1024]: 4096
% Generating 4096 bit RSA keys, keys will be exportable...
[OK] (elapsed time was 9 seconds)

**第二步**:为9800 WLC生成CSR。导航到Add Certificate选项卡并展开Generate Certificate Signing Request,填写详细信息并从下拉列表中选择之前创建的密钥对。Domain Name必须与9800 WLC上为客户端访问定义的URL(Web管理员页面、Web身份验证页面等)匹配,Certificate Name是信任点名称,因此您可以根据其使用进行命名。

## 注意:9800 WLC支持在其公用名中包含通配符参数的证书。

| iguration * > Securi               | ty > PKI Management                  |                                     |               |
|------------------------------------|--------------------------------------|-------------------------------------|---------------|
| tpoints CA Serve                   | r Key Pair Generation                | Add Certificate                     |               |
| Generate CSR                       |                                      |                                     |               |
| <ul> <li>Input certific</li> </ul> | ate attributes and send generated    | CSR to CA                           |               |
| Authenticate Ro                    | bot CA                               |                                     |               |
| Copy and pa                        | aste the root certificate of CA rece | ived in .pem format that signed the | e CSR         |
| Import Device 0                    | Certificate                          |                                     |               |
| Copy and pa                        | aste the certificate signed by the C | A                                   |               |
| Import PKCS12                      | Certificate                          |                                     |               |
| <ul> <li>Signed certi</li> </ul>   | ficate can be received in pkcs12 f   | ormat from the CA                   |               |
| Use this sec                       | tion to load the signed certificate  | directly                            |               |
| Generate Certit                    | ficate Signing Request               |                                     |               |
| Certificate Name*                  | 9800-CSR                             | Key Name*                           | 9800-keys 🔻 🚭 |
| Country Code                       | МХ                                   | State                               | CDMX          |
| Location                           | Mexico City                          | Organizational Unit                 | Cisco Systems |

Domain Name

alz-9800.local-domain

## 确保信息正确,然后单击Generate。这会将CSR显示在原始表单旁边的文本框中。

Wireless TAC

Organisation

| ~ | Generate Certificat | e Signing Request |                     |                         |                                                                                                    |   |
|---|---------------------|-------------------|---------------------|-------------------------|----------------------------------------------------------------------------------------------------|---|
|   | Certificate Name*   | 9800-CSR          | Key Name*           | 9800-keys 🔹             | Generated CSR                                                                                                    |   |
|   | Country Code        | MX                | State               | CDMX                    | BEGIN CERTIFICATE REQUEST<br>MIFFBTCCAU0CAQAwagZ4xjjAgBgNVBAMTGWFsei050DAwLmxvY2FsL                                                                       | ī |
|   | Location            | Mexico City       | Organizational Unit | Cisco Systems           | WRvbWFpbl5j<br>b20xFjAUBgNVBAsTDUNpc2NvIFN5c3RibXMxFTATBgNVBAoTDFdpcm                                                                                     |   |
|   | Organisation        | Wireless TAC      | Domain Name         | alz-9800.local-domain.c | V3ZANDIHO<br>QZEUMBIGA1UEBSMLTWV4aWNWENpdHicxDTALBgNVBAgTBENETVgx<br>CZAUBgNVBAYT<br>AL1VMRcwFQYJKoZIhvcNAQKCFghhbHotOTgwMDCCAilwQQYJKoZIhv<br>cNAQEBBQAD |   |
|   |                     |                   | Generate            |                         | 연 Copy 🔄 Save to device 🚯                                                                                                    |   |

**复制**会将副本保存到剪贴板,以便您可以将其粘贴到文本编辑器并保存CSR。如果选择**Save to device**,9800 WLC将创建CSR的副本并将其存储在**bootflash:/**csr中。例如,运行以下命令:

| 9800#dir bootflash:/csr                                              |  |  |  |  |  |
|----------------------------------------------------------------------|--|--|--|--|--|
| Directory of bootflash:/csr/                                         |  |  |  |  |  |
| 1046531 -rw- 1844 Sep 28 2021 18:33:49 +00:00 9800-CSR1632856570.csr |  |  |  |  |  |
| 26458804224 bytes total (21492699136 bytes free)                     |  |  |  |  |  |
| 9800#more bootflash:/csr/9800-CSR1632856570.csr                      |  |  |  |  |  |
| BEGIN CERTIFICATE REQUEST                                            |  |  |  |  |  |
| <certificate request=""></certificate>                               |  |  |  |  |  |
| END CERTIFICATE REQUEST                                              |  |  |  |  |  |

| ULI LILIE : |
|-------------|
|-------------|

9800(config)#crypto pki trustpoint 9800-CSR 9800(ca-trustpoint)#enrollment terminal pem 9800(ca-trustpoint)#revocation-check none 9800(ca-trustpoint)#subject-name C=MX, ST=CDMX, L=Mexico City, O=Cisco Systems, OU=Wireless TaC, CN=alz-9800.local-domain.com 9800(ca-trustpoint)#rsakeypair 9800-keys 9800(ca-trustpoint)#subject-alt-name domain1.mydomain.com,domain2.mydomain.com 9800(ca-trustpoint)#exit

(config)#crypto pki enroll 9800-CSR
% Start certificate enrollment ..

% The subject name in the certificate will include: C=MX, ST=CDMX, L=Mexico City, O=Cisco Systems, OU=Wireless TaC, CN=alz-9800.local-domain.com % The subject name in the certificate will include: alz-9800 % Include the router serial number in the subject name? [yes/no]: no % Include an IP address in the subject name? [no]: no Display Certificate Request to terminal? [yes/no]: yes Certificate Request follows:

-----BEGIN CERTIFICATE REQUEST-----<Certificate Request> -----END CERTIFICATE REQUEST-----

---End - This line not part of the certificate request---

Redisplay enrollment request? [yes/no]: no

### 可用于主题名称配置的参数:

C:国家/地区,只能是两个大写字母。

ST:某些州/省,指省或州名称。

L: 位置名称,指城市。

O:组织名称,指公司。

OU: 组织单位名称,请参阅一节。

CN:(公用名称)指证书颁发到的使用者,您必须指定要访问的特定IP地址(无线管理IP、虚拟IP等 )或使用FQDN配置的主机名。

**注**意:如果要添加主题备用名称,由于Cisco Bug ID <u>CSCvt,在17.8.1之前的</u>Cisco IOS XE版 本上无法<u>添加15177</u>.此情况可能会因SAN不存在而引发某些浏览器警报,为了避免出现这种 情况,请按照选项1所示创建密钥和CSR离线状态。

**第三步:**让您的证书颁发机构(CA)签署CSR。需要向CA发送完整字符串才能对其进行签名。

----BEGIN CERTIFICATE REQUEST----

<Certificate Request>

----END CERTIFICATE REQUEST----

如果使用Windows Server CA对证书签名,请下载Base64格式的签名证书。否则,您需要使用 Windows证书管理器等实用程序进行导出。

| Ga Certificate ×                   | ×                                                                                                    |
|------------------------------------|----------------------------------------------------------------------------------------------------|
| General Details Certification Path | 🗧 😺 Certificate Export Wizard                                                                                                    |
| Show:       <                      | Expert all provides and provides of an available of the formates.    Section and provides of the provides of the formates.     OPE encoded binary X.509 (.CER)     OPE encoded X.509 (.CER)     OPE operation and the certification path if possible     OPE operation Exchange - PKCS #12 (.PR)     OPE operation Exchange - PKCS #12 (.PR)     OPE operation Exchange - |
| ОК                                 | Next Cancel                                                                                                    |

**注意**:信任点身份验证过程取决于签署CSR的CA数量。如果存在单级CA,则选中**步骤4a。**如 果有多级CA,则转至**步骤4b**。这是必需的,因为信任点一次只能存储两个证书(主题证书和 颁发者证书)。

**步骤4a.**使9800信任颁发者CA。下载.pem格式的颁发者CA证书(Base64)。展开同一菜单中的 Authentication Root CA部分,从Trustpoint下拉列表中选择先前定义的信任点,并粘贴颁发者CA证 书。确保详细信息配置正确,然后单击Authenticate。

### Authenticate Root CA

| Trustpoint*                 | 9800-CSR <b>v</b>                                                 |
|-----------------------------|-------------------------------------------------------------------|
| Root CA Certificate (.pem)* | BEGIN CERTIFICATE<br><ca certificate=""><br/>END CERTIFICATE</ca> |
|                             | Authenticate                                                      |

### CLI 配置:

9800(config)# crypto pki authenticate 9800-CSR

Enter the base 64 encoded CA certificate. End with a blank line or the word "quit" on a line by itself Certificate has the following attributes: Fingerprint MD5: DD05391A 05B62573 A38C18DD CDA2337C Fingerprint SHA1: 596DD2DC 4BF26768 CFB14546 BC992C3F F1408809 % Do you accept this certificate? [yes/no]: **yes** 

Trustpoint CA certificate accepted.

% Certificate successfully imported

步骤4b.在存在多个授权级别的情况下,每个CA级别都需要一个新的信任点。这些信任点仅包含身份验证证书并指向下一个身份验证级别。此过程仅在CLI中完成,在本示例中,有一个中间CA和一个根CA:

9800(config)#crypto pki trustpoint root 9800(ca-trustpoint)#enrollment terminal 9800(ca-trustpoint)#chain-validation stop 9800(ca-trustpoint)#revocation-check none 9800(ca-trustpoint)#exit 9800(config)#crypto pki authenticate root

Enter the base 64 encoded CA certificate. End with a blank line or the word "quit" on a line by itself

#### ----BEGIN CERTIFICATE-----

#### ----END CERTIFICATE-----

Certificate has the following attributes: Fingerprint MD5: 6CAC00D5 C5932D01 B514E413 D41B37A8 Fingerprint SHA1: 5ABD5667 26B7BD0D 83BDFC34 543297B7 3D3B3F24

% Do you accept this certificate? [yes/no]: yes Trustpoint CA certificate accepted. % Certificate successfully imported

9800(config)#crypto pki trustpoint 9800-CSR 9800(ca-trustpoint)#chain-validation continue root 9800(config)#crypto pki authenticate 9800-CSR

Enter the base 64 encoded CA certificate. End with a blank line or the word "quit" on a line by itself

----BEGIN CERTIFICATE-----

#### ----END CERTIFICATE-----

Certificate has the following attributes: Fingerprint MD5: DD05391A 05B62573 A38C18DD CDA2337C Fingerprint SHA1: 596DD2DC 4BF26768 CFB14546 BC992C3F F1408809 Certificate validated - Signed by existing trustpoint CA certificate.

Trustpoint CA certificate accepted. % Certificate successfully imported

> **注**意:如果认证链中存在多个中间CA,则必须为每个额外的认证级别生成新的信任点。此信 任点必须使用命令**chain-validation continue <trustpoint-name>**引用包含下一级别认证的信任 点。

**第五步:**将签名证书加载到9800 WLC。在同一菜单中展开Import Device Certificate部分。选择先 前定义的**信任点**,并粘贴CA提供的已签名设备证书。验证证书信息后,单击import。

### Import Device Certificate

| Trustpoint*                | 9800-CSR 🔻                                                          |
|----------------------------|---------------------------------------------------------------------|
| Signed Certificate (.pem)* | BEGIN CERTIFICATE<br>< 9800 device certificate ><br>END CERTIFICATE |
|                            | import                                                              |

## CLI 配置:

9800(config)#crypto pki import 9800-CSR certificate

Enter the base 64 encoded certificate. End with a blank line or the word "quit" on a line by itself

-----BEGIN CERTIFICATE-----<9800 device certificate > -----END CERTIFICATE-----

% Router Certificate successfully imported

## 使用新证书

### Web管理

导航到管理>管理> HTTP/HTTPS/Netconf,然后从信任点下拉列表中选择导入的证书。

## Administration -> Management -> HTTP/HTTPS/Netconf

| HTTP/HTTPS Access Configuration |            |
|---------------------------------|------------|
| HTTP Access                     | ENABLED    |
| HTTP Port                       | 80         |
| HTTPS Access                    | ENABLED    |
| HTTPS Port                      | 443        |
| Personal Identity Verification  | DISABLED   |
| HTTP Trust Point Configuration  |            |
| Enable Trust Point              | ENABLED    |
| Trust Points                    | 9800.pfx 🔹 |
| Netconf Yang Configuration      |            |
| Status                          | ENABLED    |
| SSH Port                        | 830        |

CLI 配置:

9800(config)#ip http secure-trustpoint 9800.pfx
9800(config)#no ip http secure-server
9800(config)#ip http secure-server

### 本地Web身份验证

导航到Configuration > Security > Web Auth,选择global参数映射,然后从Trustpoint下拉列表中选择导入的信任点。单击Update & Apply保存更改。确保**虚拟IPv4主机名**与证书中的公用名匹配。

| Edit Web Auth Parameter         | :                                                                                                    | ×         |
|---------------------------------|----------------------------------------------------------------------------------------------------|-----------|
| General Advanced                | í leithe an the second second s | ^         |
| Parameter-map name              | global                                                                                                    |           |
| Banner Type                     | None O Banner Text O Banner Title O File Name                                                                                                    |           |
| Maximum HTTP connections        | 100                                                                                                    |           |
| Init-State Timeout(secs)        | 120                                                                                                    |           |
| Туре                            | webauth •                                                                                                    |           |
| Virtual IPv4 Address            | 192.0.2.1                                                                                                    |           |
| Trustpoint                      | 9800-CSR 🔻                                                                                                    |           |
| Virtual IPv4 Hostname           | alz-9800.local-domain.c                                                                                                    |           |
| Virtual IPv6 Address            | XIXIXIX                                                                                                    |           |
| Web Auth intercept HTTPs        |                                                                                                    |           |
| Watch List Enable               |                                                                                                    |           |
| Watch List Expiry Timeout(secs) | 600                                                                                                    |           |
| Captive Bypass Portal           |                                                                                                    | 56        |
| Disable Success Window          |                                                                                                    | Interacti |
| Disable Logout Window           |                                                                                                    | ve Help   |
| Disable Cisco Logo              |                                                                                                    |           |
| Sleeping Client Status          |                                                                                                    |           |
|                                 |                                                                                                    | -<br>N    |
| X Cancel                        | 🖬 Update & Apply                                                                                                    |           |

## CLI 配置:

9800(config)#parameter-map type webauth global 9800(config-params-parameter-map)#type webauth 9800(config-params-parameter-map)#virtual-ip ipv4 192.0.2.1 virtual-host alz-9800.localdomain.com 9800(config-params-parameter-map)#trustpoint 9800-CSR 要更新证书使用情况,请重新启动HTTP服务:

9800(config)#no ip http server 9800(config)#ip http server

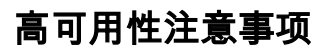

在为状态切换高可用性(HA SSO)配置的9800对上,所有证书在初始批量同步时从主证书复制到辅助证书。这包括私钥在控制器本身上生成的证书,即使RSA密钥配置为不可导出。建立HA对后,所 有新安装的证书都会安装在两个控制器上,并且所有证书都会被实时复制。

失败后,以前辅助的、现在处于活动状态的控制器以透明方式使用从主控制器继承的证书。

## 如何确保Web浏览器信任证书

确保Web浏览器信任证书时,需要考虑以下重要事项:

- •其Common Name(或SAN字段)必须与浏览器访问的URL匹配。
- 必须在有效期内。
- 必须由浏览器信任其根的CA或CA链发出。为此,Web服务器提供的证书必须包含链的所有证书,直到(不一定包括)受客户端浏览器(通常为根CA)信任的证书为止。
- •如果它包含撤销列表,则浏览器需要能够下载这些列表,并且不能列出证书CN。

## 验证

您可以使用以下命令验证证书配置:

```
9800#show crypto pki certificate 9800.pfx
Certificate
Status: Available
Certificate Serial Number (hex): 1236
Certificate Usage: General Purpose
Issuer:
cn=Chuu Intermediate CA
ou=Chuu Wireless
o=Chuu Inc
st=CDMX
c=MX
Subject:
Name: alz-9800
e=user@example.com
cn=alz-9800
ou=Cisco Systems
o=Wireless TAC
1=CDMX
st=CDMX
c=MX
Validity Date:
start date: 17:54:45 Pacific Sep 28 2021
end date: 17:54:45 Pacific Sep 26 2031
Associated Trustpoints: 9800.pfx
CA Certificate
Status: Available
Certificate Serial Number (hex): 1000
Certificate Usage: Signature
Issuer:
cn=Chuu Root CA
ou=Chuu Wireless
o=Chuu Inc
l=Iztapalapa
st=CDMX
```

c=MX Subject: cn=Chuu Intermediate CA ou=Chuu Wireless o=Chuu Inc st=CDMX c=MX Validity Date: start date: 05:10:34 Pacific Apr 29 2020 end date: 05:10:34 Pacific Apr 27 2030 Associated Trustpoints: 9800.pfx

#### 9800#show ip http server secure status

HTTP secure server status: Enabled HTTP secure server port: 443 HTTP secure server ciphersuite: 3des-ede-cbc-sha aes-128-cbc-sha aes-256-cbc-sha dhe-aes-128-cbc-sha ecdhe-rsa-3des-ede-cbc-sha rsa-aes-cbc-sha2 rsa-aes-gcm-sha2 dhe-aes-cbc-sha2 dhe-aes-gcm-sha2 ecdhe-rsa-aes-cbc-sha2 ecdhe-rsa-aes-gcm-sha2 HTTP secure server TLS version: TLSv1.2 TLSv1.1 TLSv1.0 HTTP secure server client authentication: Disabled HTTP secure server trustpoint: 9800.pfx HTTP secure server active session modules: ALL 你可以在0800上龄证证书链 加里设备证书是由中词CA领货的 西它才

您可以在9800上验证证书链。如果设备证书是由中间CA颁发的,而它本身是由根CA颁发的,您有 一个信任点,按两个证书的组排列,因此每个级别都有自己的信任点。在本例中,9800 WLC具有 9800.pfx以及设备证书(WLC证书)及其颁发CA(中间CA)。然后是另一个信任点,其根CA发出 该中间CA。

9800#show crypto pki certificate 9800.pfx Certificate Status: Available Certificate Serial Number (hex): 1236 Certificate Usage: General Purpose Issuer: cn=Chuu Intermediate CA ou=Chuu Wireless o=Chuu Inc st=CDMX c=MX Subject: Name: alz-9800 e=user@example.com cn=alz-9800 ou=Cisco Systems o=Wireless TAC 1=CDMX st=CDMX c=MX Validity Date: start date: 17:54:45 Pacific Sep 28 2021 end date: 17:54:45 Pacific Sep 26 2031 Associated Trustpoints: 9800.pfx CA Certificate Status: Available Certificate Serial Number (hex): 1000 Certificate Usage: Signature

Issuer: cn=Chuu Root CA ou=Chuu Wireless

o=Chuu Inc l=Iztapalapa st=CDMX c=MX Subject: cn=Chuu Intermediate CA ou=Chuu Wireless o=Chuu Inc st=CDMX с=МХ Validity Date: start date: 05:10:34 Pacific Apr 29 2020 end date: 05:10:34 Pacific Apr 27 2030 Associated Trustpoints: 9800.pfx 9800#show crypto pki certificate 9800.pfx-rrr1 CA Certificate Status: Available Certificate Serial Number (hex): 00 Certificate Usage: Signature Issuer: cn=Chuu Root CA ou=Chuu Wireless o=Chuu Inc l=Iztapalapa st=CDMX с=МХ Subject: cn=Chuu Root CA ou=Chuu Wireless o=Chuu Inc l=Iztapalapa st=CDMX с=МХ Validity Date: start date: 04:58:05 Pacific Apr 29 2020 end date: 04:58:05 Pacific Apr 27 2030 Associated Trustpoints: 9800-CSR 9800.pfx-rrr1

## 使用OpenSSL进行证书验证

OpenSSL可用于验证证书本身或执行某些转换操作。

要使用OpenSSL显示证书,请执行以下操作:

openssl x509 -in

要显示CSR的内容,请执行以下操作:

openssl req -noout -text -in

作,并提供大量详细信息。

openssl s\_client -showcerts -verify 5 -connect

您可以使用9800的webadmin的URL或访客门户的URL(虚拟IP)替换<wlcURL>。您也可以将IP地 址放在此处。它会告诉您接收了什么证书链,但使用IP地址而不是主机名时,证书验证永远不可能 是100%正确的。

要查看内容并验证PKCS12(.pfx)证书或证书链:

openssl pkcs12 -info -in

以下是证书链上此命令的示例,其中设备证书由称为"intermediate.com"的中间CA(其自身由称为 "root.com"的根CA颁发)颁发给技术支持中心(TAC):

openssl pkcs12 -info -in chainscript2.pfx Enter Import Password: MAC Iteration 2048 MAC verified OK PKCS7 Encrypted data: pbeWithSHA1And40BitRC2-CBC, Iteration 2048 Certificate bag Bag Attributes localKeyID: 1D 36 8F C2 4B 18 0B 0D B2 57 A2 55 18 96 7A 8B 57 F9 CD FD subject=/C=BE/ST=Diegem/L=Diegem/O=Cisco/CN=TAC issuer=/C=BE/ST=Diegem/O=Cisco/OU=TAC/CN=intermediate.com/emailAddress=int@int.com ----BEGIN CERTIFICATE----<Device certificate > ----END CERTIFICATE----Certificate bag Bag Attributes: <No Attributes> subject=/C=BE/ST=Diegem/O=Cisco/OU=TAC/CN=intermediate.com/emailAddress=int@int.com issuer=/C=BE/ST=Diegem/L=Diegem/O=Cisco/OU=TAC/CN=RootCA.root.com/emailAddress=root@root.com ----BEGIN CERTIFICATE----<Intermediate certificate > ----END CERTIFICATE----Certificate bag Bag Attributes: <No Attributes> subject=/C=BE/ST=Diegem/L=Diegem/O=Cisco/OU=TAC/CN=RootCA.root.com/emailAddress=root@root.com issuer=/C=BE/ST=Diegem/L=Diegem/O=Cisco/OU=TAC/CN=RootCA.root.com/emailAddress=root@root.com ----BEGIN CERTIFICATE----<Root certificate > ----END CERTIFICATE----PKCS7 Data Shrouded Keybag: pbeWithSHA1And3-KeyTripleDES-CBC, Iteration 2048 Bag Attributes localKeyID: 1D 36 8F C2 4B 18 0B 0D B2 57 A2 55 18 96 7A 8B 57 F9 CD FD Key Attributes: <No Attributes> Enter PEM pass phrase: Verifying - Enter PEM pass phrase: ----BEGIN ENCRYPTED PRIVATE KEY----

<Private key > -----END ENCRYPTED PRIVATE KEY-----

## 故障排除

使用此命令进行故障排除。如果在远程会话(SSH或telnet)上完成,则需要**terminal monitor**来显 示输出:

9800#debug crypto pki transactions

## 成功的场景调试输出

此输出显示在9800上发生成功证书导入时的预期输出。请使用此命令作为参考并确定故障状态:

Sep 28 17:35:23.242: CRYPTO\_PKI: Copying pkcs12 from bootflash:9800.pfx Sep 28 17:35:23.322: CRYPTO\_PKI: Creating trustpoint 9800.pfx Sep 28 17:35:23.322: %PKI-6-TRUSTPOINT\_CREATE: Trustpoint: 9800.pfx created succesfully Sep 28 17:35:23.324: CRYPTO\_PKI: examining cert: Sep 28 17:35:23.324: CRYPTO\_PKI: issuerName=cn=Chuu Intermediate CA,ou=Chuu Wireless,o=Chuu Inc,st=CDMX,c=MX Sep 28 17:35:23.324: CRYPTO\_PKI: subjectname=e=user@example.com,cn=alz-9800,ou=Cisco Systems, o=Wireless TAC, l=CDMX, st=CDMX, c=MX Sep 28 17:35:23.324: CRYPTO\_PKI: adding RSA Keypair Sep 28 17:35:23.324: CRYPTO\_PKI: bitValue of ET\_KEY\_USAGE = 140 Sep 28 17:35:23.324: CRYPTO\_PKI: Certificate Key Usage = GENERAL\_PURPOSE Sep 28 17:35:23.324: %CRYPTO\_ENGINE-5-KEY\_ADDITION: A key named 9800.pfx has been generated or imported by pki-pkcs12 Sep 28 17:35:23.331: CRYPTO\_PKI: adding as a router certificate.Public key in cert and stored public key 9800.pfx match Sep 28 17:35:23.333: CRYPTO\_PKI: examining cert: Sep 28 17:35:23.333: CRYPTO\_PKI: issuerName=cn=Chuu Root CA,ou=Chuu Wireless,o=Chuu Inc,l=Iztapalapa,st=CDMX,c=MX Sep 28 17:35:23.333: CRYPTO\_PKI: subjectname=cn=Chuu Intermediate CA,ou=Chuu Wireless,o=Chuu Inc, st=CDMX, c=MX Sep 28 17:35:23.333: CRYPTO\_PKI: no matching private key presents. [...] Sep 28 17:35:23.335: CRYPTO\_PKI: Setting the key\_type as RSA Sep 28 17:35:23.335: CRYPTO\_PKI: Attempting to insert the peer's public key into cache Sep 28 17:35:23.335: CRYPTO\_PKI:Peer's public inserted successfully with key id 21 Sep 28 17:35:23.336: Calling pkiSendCertInstallTrap to send alert Sep 28 17:35:23.337: CRYPTO\_PKI: Deleting cached key having key id 31 Sep 28 17:35:23.337: CRYPTO\_PKI: Attempting to insert the peer's public key into cache Sep 28 17:35:23.337: CRYPTO\_PKI:Peer's public inserted successfully with key id 32 Sep 28 17:35:23.338: CRYPTO\_PKI: (A0323) Session started - identity selected (9800.pfx) Sep 28 17:35:23.338: CRYPTO\_PKI: Rcvd request to end PKI session A0323. Sep 28 17:35:23.338: CRYPTO\_PKI alz-9800#: PKI session A0323 has ended. Freeing all resources. Sep 28 17:35:23.338: CRYPTO\_PKI: unlocked trustpoint 9800.pfx, refcount is 0 Sep 28 17:35:23.338: CRYPTO\_PKI: Expiring peer's cached key with key id 32Public key in cert and stored public key 9800.pfx match Sep 28 17:35:23.341: Calling pkiSendCertInstallTrap to send alert Sep 28 17:35:23.341: CRYPTO\_PKI: cert verified and inserted. Sep 28 17:35:23.402: CRYPTO\_PKI: Creating trustpoint 9800.pfx-rrr1

Sep 28 17:35:23.402: %PKI-6-TRUSTPOINT\_CREATE: Trustpoint: 9800.pfx-rrr1 created succesfully

Sep 28 17:35:23.403: CRYPTO\_PKI: Setting the key\_type as RSA Sep 28 17:35:23.404: CRYPTO\_PKI: Attempting to insert the peer's public key into cache Sep 28 17:35:23.404: CRYPTO\_PKI:Peer's public inserted successfully with key id 22 Sep 28 17:35:23.405: Calling pkiSendCertInstallTrap to send alert Sep 28 17:35:23.406: CRYPTO\_PKI: no CRLs present (expected) Sep 28 17:35:23.406: %PKI-6-PKCS12\_IMPORT\_SUCCESS: PKCS #12 import in to trustpoint 9800.pfx

successfully imported.

## 尝试导入没有CA的PKCS12证书

如果导入证书并收到以下错误:"未找到CA证书。",这意味着.pfx文件不包含整个链或一个CA不存 在。

9800 (config) #crypto pki import pkcs12.pfx pkcs12 bootflash:pks12.pfx password

% Importing pkcs12... Source filename [pks12.pfx]? Reading file from bootflash:pks12.pfx

% Warning: CA cert is not found. The imported certs might not be usable.

如果运行命令openssl pkcs12 -info -in <path to cert>,并且仅显示具有一个私钥的一个证书,则表示CA不存在。根据经验法则,此命令最好列出整个证书链。如果客户端浏览器已经知道顶部根CA,则不需要包含它。

解决此问题的一种方法是将PKCS12解构为PEM并正确重建链。在下一个示例中,我们有一个只包 含设备(WLC)证书及其密钥的.pfx文件。它由中间CA(在PKCS12文件中不存在)发出,而中间 CA又由众所周知的根CA签名。

步骤1:将私钥导出出去。

openssl pkcs12 -in

**第二步**:将证书导出为PEM。

openssl pkcs12 -in

第三步:将中间CA证书下载为PEM。

CA的来源取决于其性质,如果它是公共CA,则联机搜索足以查找存储库。否则,CA管理员必须提供Base64格式(.pem)的证书。如果有多个级别的CA,则将其分组到单个文件中,与选项1导入过程 结束时显**示的**文件类似。

第四步:从密钥、设备证书和CA证书重建PKCS 12。

openssl pkcs12 -export -out fixedcertchain.pfx -inkey cert.key -in certificate.pem -certfile CA.pem 我们现在有"fixedcertchain pfx"。可以主体地应其民主Cetabut 00001

## 我们现在有"fixedcertchain.pfx",可以方便地将其导入Catalyst 9800!

## 附注和限制

- Cisco IOS® XE不支持有效期超过2099的CA证书:Cisco bug ID CSCvp64208
- Cisco IOS® XE不支持SHA256消息摘要PKCS 12捆绑包(支持SHA256证书,但如果 PKCS12捆绑包本身使用SHA256进行签名,则不支持):<u>Cisco bug ID CSCvz41428</u>
- 如果WLC需要携带用户证书,并且NAC/ISE设备可通过互联网访问(例如,在SD-WAN部署中),则可以看到分段。证书几乎总是大于1500字节(这意味着会发送多个RADIUS数据包来传输证书消息),如果您在网络路径中有多个不同的MTU,则可能会发生RADIUS数据包本身的过度分段。在这种情况下,我们建议您通过同一路径发送所有WLC流量的UDP数据报,以避免因互联网天气而导致延迟/抖动等问题

## 关于此翻译

思科采用人工翻译与机器翻译相结合的方式将此文档翻译成不同语言,希望全球的用户都能通过各 自的语言得到支持性的内容。

请注意:即使是最好的机器翻译,其准确度也不及专业翻译人员的水平。

Cisco Systems, Inc. 对于翻译的准确性不承担任何责任,并建议您总是参考英文原始文档(已提供 链接)。